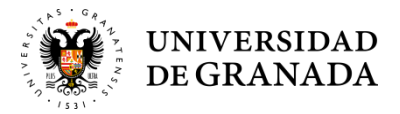

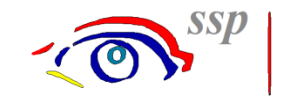

# \* MANUAL BÁSICO INTEGRA

Acceso a la página web del Servicio de Salud y Prevención: <u>https://ssp.ugr.es/</u>

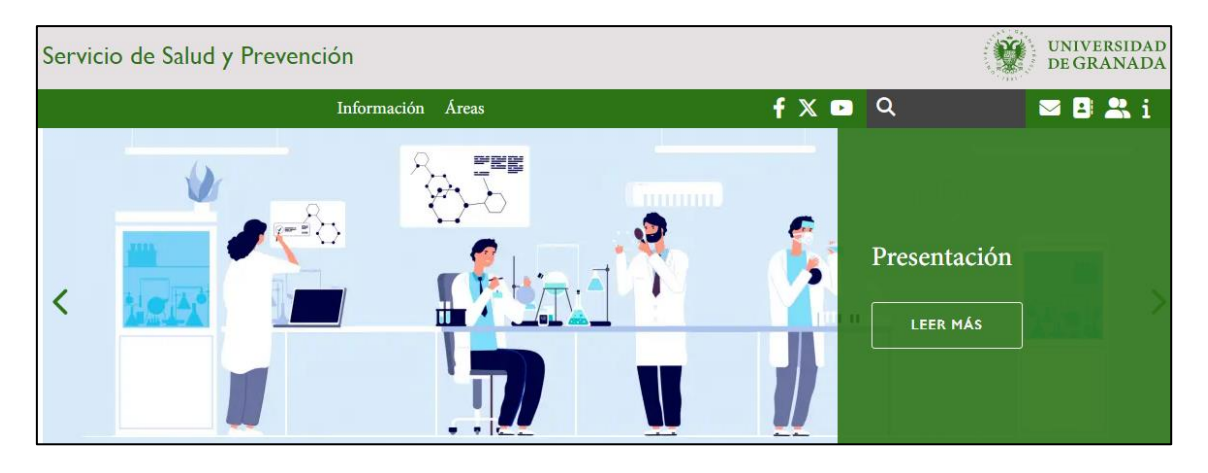

En la portada de inicio, pincha en el banner de → Integra (Gestión Documentación Preventiva)

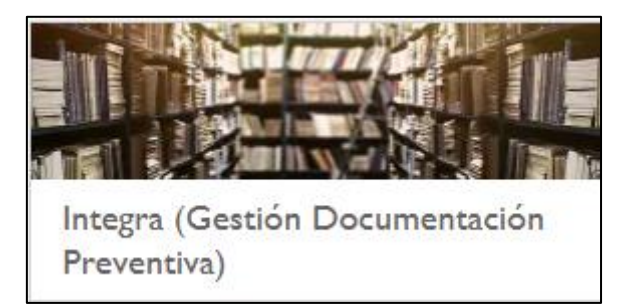

Accede a INTEGRA mediante el enlace <u>https://servet.ugr.es/Integra/</u> (ver imagen)

| INTEGRA - LISTA DE CHEQUEO - EQUIPO DE EMERGENCIAS                                                                                                    |
|----------------------------------------------------------------------------------------------------|
| INTEGRA (acceso)<br>Para acceder a Integra será mediante el siguiente enlace:<br>https://servet.ugr.es/Integra<br>Acceso a Manual Integra                                                                                                    |
| LISTA DE CHEQUEO<br>Para cumplimentar el Check List de Inspecciones de Seguridad del Centro/Servicio/Unidad de los Encargados de Equipos:<br>Lista de Chequeo E.E.   Servicio de Salud y Prevención (ugr.es)<br>Para cumplimentar el Check List de Inspecciones de Seguridad del Centro/Servicio/Unidad de Mantenimiento y Jardines:<br>Lista de Chequeo M y J   Servicio de Salud y Prevención (ugr.es) |
| EQUIPO DE EMERGENCIAS<br>Para cumplimentar el Listado de Emergencias del Centro/Servicio/Unidad:<br>Equipo de Emergencias                                                                                                    |

• Introduzca el Usuario y Contraseña que recibió por parte del Servicio de Salud y Prevención.

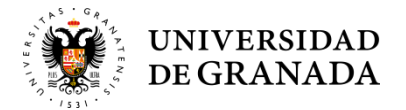

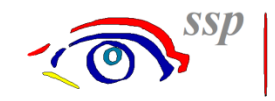

### \* INTEGRA

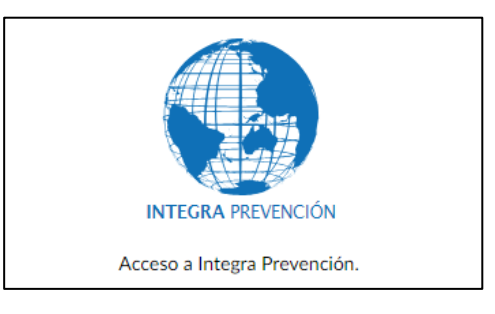

## **SEGUIMIENTO DE MEDIDAS / PLANIFICACIÓN**

En la pestaña de PLANIFICACIÓN se deberá elegir la opción de Actuaciones por centro:

• Planificación / Actuaciones por centro (ver imagen)

| UNIVERSIDAD<br>DE GRANADA |            |                      |                                                                                                    |                                                                                                    |                                                                                                    |                                                                                                    |                                                                                                    |  |
|---------------------------|------------|----------------------|----------------------------------------------------------------------------------------------------|----------------------------------------------------------------------------------------------------|----------------------------------------------------------------------------------------------------|----------------------------------------------------------------------------------------------------|----------------------------------------------------------------------------------------------------|--|
| Filiación                 | Evaluación | Planificación        | Formación                                                                                                    | EPIs                                                                                                    | Comunicaciones                                                                                                    | Documentación                                                                                                    |                                                                                                    |  |
|                           |            | Actividades pre      | ventivas                                                                                                    |                                                                                                    |                                                                                                    |                                                                                                    |                                                                                                    |  |
|                           |            | Actuaciones po       | r centro                                                                                                    |                                                                                                    |                                                                                                    |                                                                                                    |                                                                                                    |  |
|                           |            | Actuaciones po       | r responsable                                                                                                    |                                                                                                    |                                                                                                    |                                                                                                    |                                                                                                    |  |
|                           |            | Actuaciones po       | r usuario                                                                                                    |                                                                                                    |                                                                                                    |                                                                                                    |                                                                                                    |  |
|                           |            | Listados             |                                                                                                    | >                                                                                                    |                                                                                                    |                                                                                                    |                                                                                                    |  |
|                           | Filiación  | Filiación Evaluación | VINIVERSIDAD         DE GRANADA         Filiación       Evaluación       Planificación         Actividades pre         Actuaciones po         Actuaciones po         Actuaciones po         Listados | WNIVERSIDAD<br>DE GRANADAFiliaciónEvaluaciónPlanificaciónFormaciónActividades preentivasActividades preentivasActuaciones por centroActuaciones por usuarioActuaciones por usuarioListados | VNIVERSIDAD<br>DEGRANADA       Formación       EPIs         Filiación       Evaluación       Planificación       Formación       EPIs         Actividades preentivas       Actividades preentivas       Actuaciones presponsable       Actuaciones presponsable       Listados       > | VNIVERSIDAD<br>DECRANADA         Filiación       Evaluación       Planificación       Formación       EPIs       Comunicaciones         Actividades preventivas       Actividades preventivas       Actuaciones por centro       Actuaciones por responsable       Actuaciones por usuario         Listados       >       >       > | VNIVERSIDAD         Filiación       Evaluación       Planificación       Formación       EPIs       Comunicaciones       Documentación         Filiación       Evaluación       Actividades preentivas       Actuaciones preentivas       Actuaciones preentivas       Actua |  |

En *Centro de trabajo* aparecerá el/los Centro/s al que tenéis acceso (elegir el correspondiente para realizar la Planificación)

El siguiente paso es marcar:

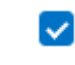

Aplicar filtros Avanzados: Donde se abrirán varios recuadros.

Por defecto ya aparecerán varias opciones marcadas, pero nosotros <u>solo</u> marcaremos las siguientes en la parte izquierda y central de la pantalla:

En Filtrar por estado -----> "Solo pendientes".

En Medidas a mostrar ----> "Medidas requeridas panificables".

En Filtros adicionales -----> "Seleccionar por responsable" En Responsable buscamos y elegimos -----> Administrador

Tal y como aparece en la siguiente imagen.

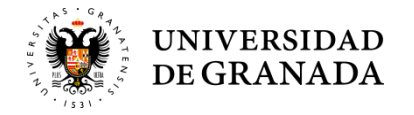

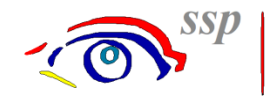

| π           | Filiación                                      | Evaluación                                     | Planificación         | Formación | EPIs    | Comunicaciones       | Documentación                                 |                 |
|-------------|------------------------------------------------|------------------------------------------------|-----------------------|-----------|---------|----------------------|-----------------------------------------------|-----------------|
| *           |                                                |                                                |                       | 0 0       | 1       | )                    |                                               |                 |
| Actu        | iaciones po                                    | r centro                                       |                       | 0         | Edif Sa | nta Lucía            |                                               |                 |
| Cent        | ro de trabajo.                                 | 01.02                                          |                       | ~         |         | cluir los subcontros | del centro seleccionado                       |                 |
| Desd        | le la fecha:                                   |                                                |                       |           | H       | lasta la fecha:      |                                               | Ê               |
| Texto       | a buscar:                                      |                                                |                       |           |         |                      |                                               |                 |
| <b>&gt;</b> | Aplicar filtro                                 | os avanzados                                   |                       |           |         |                      | -                                             |                 |
|             | Todas las                                      | acciones                                       |                       |           |         |                      | Seleccionar por tipos de r                    | oedidas         |
|             | Solo pen                                       | dientes                                        |                       |           |         |                      | <ul> <li>Seleccionar por responsal</li> </ul> | ble             |
|             | Solo real                                      | izadas                                         |                       |           |         |                      | Responsable:                                  | Administrador/a |
|             | edidas a most<br>Medidas<br>Medidas<br>Medidas | requeridas pla<br>continuas<br>de control exis | nificables<br>stentes |           |         |                      |                                               |                 |

Y en la parte derecha de la pantalla solo marcaremos las siguientes (ver imagen):

- Mostrar acciones de la evaluación
- Filtrar por entidad relacionada
- Seleccionar por lugares de trabajo

|                |                       |   | Mostrar acciones de la evaluación    |          |   |
|----------------|-----------------------|---|--------------------------------------|----------|---|
|                |                       |   | Mostrar otras acciones de la PAP     |          |   |
|                |                       |   | Mostrar actividades preventivas      |          |   |
|                | Q                     |   | Incluir acciones sin fecha de inicio |          |   |
|                |                       | ~ | Filtrar por entidad relacionada      |          |   |
|                |                       |   |                                      |          |   |
|                |                       |   |                                      |          |   |
|                |                       |   |                                      |          |   |
| Seleccionar po | or lugares de trabajo |   |                                      |          |   |
| Lugares:       | Sin filtro            |   |                                      |          | Q |
| Seleccionar po | or tareas             |   |                                      |          |   |
|                |                       |   |                                      |          |   |
|                |                       |   |                                      | Q Buscar |   |
|                |                       |   |                                      |          |   |

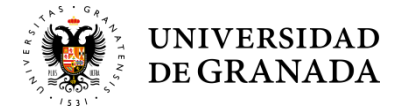

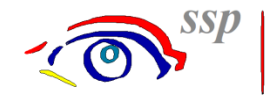

En la parte de *Seleccionar por lugares de trabajo*, en el buscador veremos los diferentes lugares o espacios que podremos marcar en función de la información que necesitemos en cada momento. Por ejemplo, en la imagen de abajo hemos marcado las Zonas comunes, Escaleras y Garage y zona de aparcamientos.

| Selecc | ión múltiple de lugares |                                 | ×        |
|--------|-------------------------|---------------------------------|----------|
|        | <u>Código</u>           | Descripción                     |          |
|        |                         | LUGAR GENÉRICO                  | A        |
|        | 01                      | Zonas comunes                   |          |
|        | 0101                    | Accesos-pasillos-vestíbulos     |          |
|        | 0102                    | Escaleras                       |          |
|        | 0103                    | Sala de reunión-actos-conferenc | ias      |
|        | 0104                    | Archivos-almacenes              |          |
|        | 0105                    | Garage y zona de aparcamientos  | 5        |
|        | 0106                    | Aseos-vestuarios                |          |
|        | 0107                    | Cubiertas-terrazas              |          |
|        | 04.00                   | A                               | •        |
|        |                         | Aceptar                         | Cancelar |

Una vez que le demos a Aceptar, aparecerá que hemos seleccionado 3 lugares concretos del Centro (ver imagen).

| Seleccionar po | r lugares de trabajo    |          |
|----------------|-------------------------|----------|
| Lugares:       | 3 lugares seleccionados | Q        |
| Seleccionar po | r tareas                |          |
|                |                         | Q Buscar |

A continuación, le daremos al botón de Buscar, y aparecerán (ver imagen de abajo) las distintas actuaciones establecidas por los técnicos de prevención de la UGR que deben de resolverse en el Centro en cuestión.

|   |   | Ting       | Fecha de i | + Acción                                                                                                    | Condición                                                                                                    | Fecha realizado | Entidad relacionada                              | Responsable     | Centro de trabajo      |
|---|---|------------|------------|----------------------------------------------------------------------------------------------------|----------------------------------------------------------------------------------------------------|-----------------|--------------------------------------------------|-----------------|------------------------|
| ß | • | Evaluación | 01/11/2024 | El Real Decreto 513/2017, de 22 de mayo, por el que<br>se aprueba el Reglamento de instalaciones de<br>protección contra incendios indica: " El emplazamiento<br>de los extintores permitirá que sean fácilmente visibles<br>y accesibles"                                                                                                    | En la Secretaria de recursos Humanos hay instalado un<br>extintor con numerosos obstáculos que dificultad su<br>visión y accesibilidad                                                                                                    |                 | Pabellón 3                                       | Administrador/a | Complejo Advo. Triunfo |
| ß | • | Evaluación | 09/11/2017 | Proporcionar SBA of Tablajo Ergandomica que camplo<br>con los requisitos legales establicados en el Apartada 1<br>del Anexo del Real Decreto 488.1997, de 14 de abril,<br>sobre Tibiopositores minimas de espantidad y salud<br>relativas al trabajo con equipos que incluyen pantallas<br>de visualización (BIDE 23-4-1897) y la Guía Tecnica que<br>lo desarrolla. | Silla de trabajo no organolencia a no disponer de<br>disposition case prostimar regular la provincia la lambar<br>del respola do venticalmente para adaptaria a la londosi<br>humbar de la persona. Incumplimiento de requisito legali<br>- Apartado 1 e del Anexo del Rela Decreto 480.1397.<br>de 1 de a del 1, del Disposicionem minimas de<br>seguridad y sulad relativas al trabajo con regulos que<br>poglavo - Alettor de Utrabajo. El asiento de trabajo<br>debeta ser estable, proporcionando al usuario literata<br>de movimiento y procuriando la un postario confertable.<br>La altana del mismo deberá ser regulable. El respulso. |                 | Secretaria Administrativa de<br>Campus Saludable | Administrador/a | VDO. RESPON SOCIAL     |

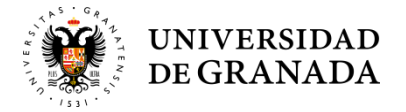

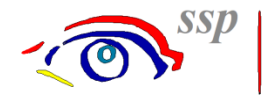

Para poder proceder sobre las actuaciones establecidas, será necesario pinchar sobre el icono de editar (ver imagen):

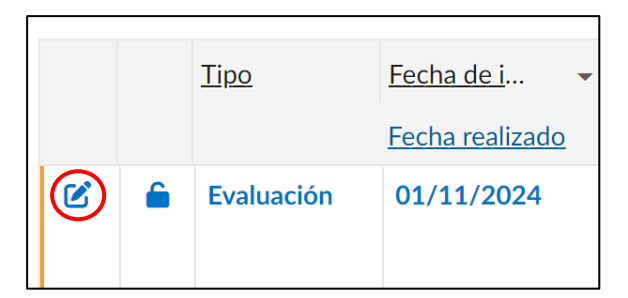

Al editar, en la pestaña de <u>MEDIDA PREVENTIVA</u> aparecerá la descripción de dicha medida junto con un plazo de tiempo previsto y establecido por el técnico de prevención para resolverla. Se deberá indicar por parte del Centro la Fecha de Inicio (real) en que se propone resolver tal medida o actuación (ver imagen).

| Entrada de accior                                                                                                    | nes preventivas |         |                   |           |             |                      | ×        |  |
|----------------------------------------------------------------------------------------------------|-----------------|---------|-------------------|-----------|-------------|----------------------|----------|--|
| Fuente:                                                                                                    | 1402            |         | Medios de protecc | ión contr | ra incendio |                      |          |  |
| Riesgo:                                                                                                    | 2103            |         | PROPAGACIÓN D     | E INCEN   | IDIOS POR   | MEDIDAS INSUFICI     | ENTES    |  |
| Clasificación:                                                                                                    |                 |         |                   |           |             |                      |          |  |
|                                                                                                    |                 |         |                   |           |             |                      |          |  |
| MEDIDA PREVENT                                                                                                    | IVA CONDICIÓN   | RESPONS | SABLES Y COSTES   | PLANIF    | ICACIÓN     | RECURSOS Y MED       | IOS      |  |
| Descripción de la m                                                                                                    | edida:          |         |                   |           |             |                      |          |  |
| El Real Decreto 513/2017, de 22 de mayo, por el que se aprueba el Reglamento de instalaciones de protección<br>contra incendios indica:<br>" El emplazamiento de los extintores permitirá que sean fácilmente visibles y accesibles" |                 |         |                   |           |             |                      |          |  |
| Imagen de la medida                                                                                                    | a correctora    |         | - Fechas          |           | 04/44/0     |                      | deale .  |  |
|                                                                                                    |                 | -       | Inicio (prev      | ista):    | 01/11/2     | 2024                 |          |  |
|                                                                                                    |                 |         | Fin (previst      | :a):      | 01/02/2     | 2024                 |          |  |
|                                                                                                    |                 |         | Inicio (real)     |           |             |                      |          |  |
|                                                                                                    |                 |         | Fin (real):       |           |             |                      |          |  |
|                                                                                                    |                 |         | Grupo de me       | dida:     | Medida rec  | querida planificable | ~        |  |
|                                                                                                    |                 |         | Tipo medida:      |           | Técnicas    |                      | ~        |  |
|                                                                                                    |                 |         | Realizar por:     |           | Por la Emp  | resa                 | ~        |  |
|                                                                                                    |                 |         | Medida            | a revisad | а           |                      |          |  |
|                                                                                                    |                 |         |                   |           |             |                      |          |  |
|                                                                                                    |                 |         |                   |           |             |                      |          |  |
|                                                                                                    |                 |         |                   |           |             | Guarda               | ar datos |  |

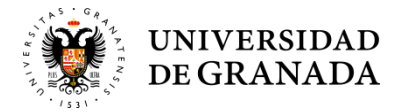

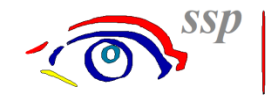

En la pestaña de <u>CURSOS Y MEDIOS</u> se indicarán las observaciones y seguimientos que han sido necesarios a aplicar para resolver la medida o actuación (ver imagen).

| Entrada de accion   | nes pre | eventivas |        |                   |                      |                      | ×        |
|---------------------|---------|-----------|--------|-------------------|----------------------|----------------------|----------|
| Fuente:             | 1402    | 2         |        | Medios de protece | ción contra incendio |                      |          |
| Riesgo:             | 2103    | 3         |        | PROPAGACIÓN E     | DE INCENDIOS POR     | MEDIDAS INSUFICIENTE | S        |
| Clasificación:      |         |           |        |                   |                      |                      |          |
| MEDIDA PREVENT      | ΓIVA    | CONDICIÓN | RESPON | ISABLES Y COSTES  | PLANIFICACIÓN        | RECURSOS Y MEDIOS    |          |
| Recursos y medios:  |         |           |        |                   |                      |                      | <b>^</b> |
|                     |         |           |        |                   |                      |                      | 2        |
| Observaciones y seg | guimier | nto:      |        |                   |                      |                      |          |
|                     |         |           |        |                   |                      |                      | Ţ        |
|                     |         |           |        |                   |                      | 🖬 Guardar dat        | os.      |

Una vez incorporada la información, deberá de pulsar el botón de **Guardar datos**, tal y como aparece en la imagen de arriba, puesto que si no lo hace, no se guardara ningún dato.

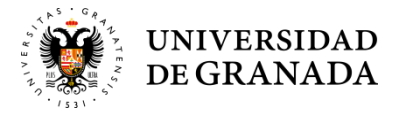

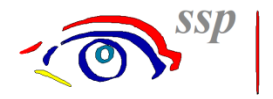

## LISTADO DE MEDIDAS / EVALUACIÓN

En la pestaña de EVALUACIÓN se deberá elegir la opción de Evaluación de riesgos y luego Listado de planificación de las medidas de control del riesgo:

• Evaluación / Evaluación de riesgos / Listado de planificación de las medidas de control del riesgo (ver imagen)

| Estructura | π | Filiación | Evaluación    | Planificación         | F | ormación   | EPIs        | Comunicaciones                      | Documentación         | Administración |
|------------|---|-----------|---------------|-----------------------|---|------------|-------------|-------------------------------------|-----------------------|----------------|
|            |   |           | Evaluación de | Evaluación de riesgos |   |            | e la evalua | ación de riesgos                    |                       |                |
|            |   |           |               |                       |   | Listado de | e planifica | ción <mark>d</mark> e las medidas c | le control del riesgo |                |
|            |   |           |               |                       |   |            |             |                                     |                       |                |

En *Centro de trabajo* aparecerá el/los Centro/s al que tenéis acceso (elegir el correspondiente para realizar la Evaluación)

| Listado de planificación de las medidas de control del riesgo |                          |                                                  |  |  |  |  |  |
|---------------------------------------------------------------|--------------------------|--------------------------------------------------|--|--|--|--|--|
| Centro de trabajo:                                            | 01.01 Q                  | Complejo Hospital Real                           |  |  |  |  |  |
| A continuación, sele                                          | ccione un informe de eva | luación de riesgos                               |  |  |  |  |  |
| Fecha del informe:                                            | 08/07/2025 Q             | Número de informe: Q Seleccionar varios informes |  |  |  |  |  |
|                                                               |                          |                                                  |  |  |  |  |  |

En **Fecha del informe**, en el buscador seleccionaréis generalmente aquel cuyo <u>Número de</u> <u>informe</u> este el nombre del Centro. Ejemplo: en la imagen de abajo sería *ER Hospital Real*.

| Selección de info | ormes de evaluación     |         |                |              | × |
|-------------------|-------------------------|---------|----------------|--------------|---|
| Fecha del i       | Número del informe      |         | ID del informe | Fecha de fin |   |
| 15/11/2017        | ER Hospital Real        |         | 4              |              | * |
| 13/12/2022        | 01 Gestion Ambiental    |         | 5              |              |   |
|                   |                         |         |                |              |   |
|                   |                         |         |                |              |   |
|                   |                         |         |                |              |   |
|                   |                         |         |                |              |   |
|                   |                         |         |                |              |   |
|                   |                         |         |                |              |   |
|                   |                         |         |                |              | - |
| Solo informes     | s de evaluación activos |         |                |              |   |
|                   |                         | Aceptar | Cancelar       | Buscar       |   |

Posteriormente se deberá marcar lo siguiente:

En Formato de salida -----> "Hola de cálculo".

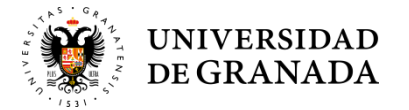

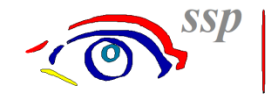

En Datos a incluir ----> "Medidas no panificadas en fecha"" y "Medidas panificables".

Seleccionar por clasificación del riesgo. Puedes seleccionar el tipo de clasificación.

Seleccionar por lugar de trabajo (visto antes en la PLANIFICACIÓN).

Tal y como aparece en la siguiente imagen.

| Formato de salida                             |                                         |
|-----------------------------------------------|-----------------------------------------|
| Informe estándar                              |                                         |
| O Hoja de cálculo                             |                                         |
| Informe personalizado                         |                                         |
|                                               |                                         |
| FILTROS                                       |                                         |
| – Datos a incluir –                           | - Tipos de medidas                      |
| Medidas no planificadas en fecha (propuestas) | Seleccionar por tipos de medidas        |
| Medidas planificables                         | Seleccionar nor entidad que las realice |
| Medidas continuas                             |                                         |
|                                               |                                         |
| Medidas marcadas como de control existentes   |                                         |
| Datos del histórico                           |                                         |
| Planificación con costes                      |                                         |
| Recursos y medios                             |                                         |
| Tipo de responsable: Cualquier responsable    | ~                                       |
| Mostrar solo medidas pendientes               |                                         |
| Seleccionar nor clasificación del riesgo      | Seleccionar por riesgo                  |
|                                               |                                         |
|                                               |                                         |
| Seleccionar por puesto de trabajo             | Seleccionar por lugar de trabajo        |
|                                               | Lugar de Trabajo: Sin filtro            |
| Seleccionar por actividad                     | Seleccionar por equipo de trabajo       |
| Seleccionar por productos contaminantes       | Seleccionar por responsable             |

#### Luego, pulsar el botón Exportar documento...

Exportar documento...

Y a continuación aparecerá la siguiente pantalla, donde en formato Excel sacaremos el Informe o Listado de la Evaluación de riesgos cuando pinchemos el botón **Generar documento.** 

| Cor                          | Configuración de la hoja de cálculo X |                          |      |  |  |  |
|------------------------------|---------------------------------------|--------------------------|------|--|--|--|
| Form                         | ato:                                  | Libro de Excel (*.xlsx)  | ~    |  |  |  |
| Personalizar hoja de cálculo |                                       |                          |      |  |  |  |
|                              | Guardar copia en el gestor documental |                          |      |  |  |  |
|                              | Mostrar estadísticas d                | lel proceso al finalizar |      |  |  |  |
|                              |                                       |                          |      |  |  |  |
|                              |                                       | 🛛 📓 Generar docum        | ento |  |  |  |

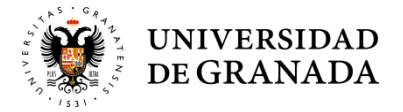

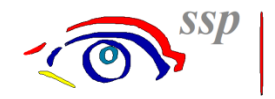

### **DOCUMENTACIÓN para AUDITORIAS**

En la pestaña de DOCUMENTACIÓN se deberá elegir la opción de Documentos de prevención.

• Documentación / Documentos de prevención (ver imagen)

| IT | Filiación | Evaluación | Planificación | Formación | EPIs | Comunicaciones | Documentación            |
|----|-----------|------------|---------------|-----------|------|----------------|--------------------------|
|    |           |            |               |           |      |                | Documentos de prevención |

En *Centro de trabajo* aparecerá el/los Centro/s al que tenéis acceso (elegir el correspondiente para ver la Documentación)

En Documentos de: se deberá elegir la opción de "Centro de trabajo" (ver imagen)

| Filtros de búsqueda |                   |   |                   |   |                    |
|---------------------|-------------------|---|-------------------|---|--------------------|
| Documentos de:      | Centro de trabajo |   |                   | ~ | Tipo de documento: |
| Centro de trabajo:  | 01.02             | Q | Edif. Santa Lucía |   |                    |
|                     |                   |   |                   |   |                    |

Una vez que le deis al botón **Buscar**, os aparecerá debajo la documentación relativa para el tema de Auditorias. Dichos documentos podréis verlos o descargarlos para obtener más información.

| Filtro | s de bús | squeda           |                            |                 |                   |                    |                               |                                            | Θ   |
|--------|----------|------------------|----------------------------|-----------------|-------------------|--------------------|-------------------------------|--------------------------------------------|-----|
| Docur  | nentos   | de:              | Centro de trabajo          |                 | ~                 | Tipo de documento: | [Tod                          | los]                                       | ~   |
| Centro | o de tra | bajo:            | 01.02                      | Q               | Edif. Santa Lucía |                    |                               | Q                                          |     |
| Desde  | la fech  | a:               |                            | Hasta la fecha: |                   | Fechas rá          | oidas:                        | Seleccione 🗸                               |     |
| Que c  | ontenga  | a el texto:      |                            |                 |                   |                    |                               |                                            |     |
|        |          |                  |                            |                 |                   |                    |                               | Q Buscar                                   |     |
|        |          |                  |                            |                 |                   |                    |                               |                                            |     |
| larque | uno o v  | varios fiche     | eros para descargar:       |                 |                   |                    |                               |                                            |     |
|        |          | Documer          | nento                      |                 |                   | Fech               | a                             | ▼ Tipo                                     |     |
|        |          | <u>Equipos</u>   | <u>s de emergencia</u>     |                 |                   | 07/                | 02/2025                       | Plan de evacuación/emergencia              |     |
|        | 20       | Listado o        | de Chequeo E.E             |                 |                   | 18/                | 09/2024                       | Plan de evacuación/emergencia              |     |
|        |          | Revisión         | PAU                        |                 |                   | 03/                | 09/2024                       | Plan de evacuación/emergencia              |     |
|        | 200      | Curso Ec         | uip.Emerg.                 |                 |                   | 22/                | 07/2024                       | Plan de evacuación/emergencia              |     |
|        |          | Simulacr         | o evacuación 24            |                 |                   | 08/                | 05/2024                       | Plan de evacuación/emergencia              |     |
|        | 201      | FICHA P          | RLAF1 ADMINISTRACION       | 1               |                   | 16/                | 01/2024                       | Ficha de Riesgos y Acciones Mejora Adminis | tra |
|        | 20       | Plano ref        | forma P2ª                  |                 |                   | 13/                | 06/2023                       | Plan de Prevención                         |     |
|        | 2        | Lista de Chequeo |                            |                 | 06/               | 06/2023            | Plan de evacuación/emergencia |                                            |     |
|        | 222      | Informe          | Auditoria Interna ISO14001 | L 2022          |                   | 16/                | 12/2022                       | SGA auditorias                             |     |
|        |          |                  |                            |                 |                   |                    |                               |                                            |     |

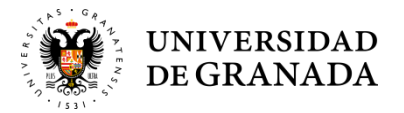

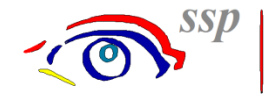

### **FILIACIÓN DE TRABAJADORES**

En la pestaña de FILIACIÓN se deberá elegir la opción de Filiación (simplificada).

Filiación / Filiación simplificada (ver imagen)

| п | Filiación     | Evaluación  | Planificación | Formación | EPIs | Comunicaciones | Documentación |
|---|---------------|-------------|---------------|-----------|------|----------------|---------------|
|   | Filiación (si | mplificada) |               |           |      |                |               |
|   | Listados      |             | >             |           |      |                |               |

Aparecerá la siguiente pantalla y en el buscador (ya sea desde los Apellidos o desde el Nombre) elegiremos al trabajador en cuestión.

| Filiación (simplificada) [modo consulta] |                                    |                 |           |                     |              |         |
|------------------------------------------|------------------------------------|-----------------|-----------|---------------------|--------------|---------|
| N°. de empleado:                         | Q                                  |                 | N° Hist.: |                     | Q            |         |
| Apellidos:                               |                                    | Q               | Nombre:   |                     | Q            |         |
| Documento (IPF):                         | NIF (N°. de identificación fiscal) | ~               | DNI:      | Número de documento | Q            |         |
| Sexo:                                    | No especificado 🗸 🗸                | Fecha de nacimi | iento:    | Edad:               | 0            |         |
| Datos laborales —                        |                                    |                 |           |                     |              |         |
| Puesto de trabajo:                       | ••••• Q •                          |                 |           | Q Antigüedad        | l (puesto):  | <b></b> |
| Centro de trabajo:                       | Q                                  |                 |           | Q Antigüedad        | l (empresa): | İ       |
| Fecha de baja en la                      | Fecha de baja en la empresa:       |                 |           |                     |              |         |

#### Una vez seleccionado a dicho trabajador, aparecerá la información relativa al mismo.

| Filiación (simplificada) |                                |                 |                |                 |          |          |
|--------------------------|--------------------------------|-----------------|----------------|-----------------|----------|----------|
| N°. de empleado:         |                                |                 | 3596 Q         |                 | N° Hist  | t.:      |
| Apellidos:               | MACHADO                        | SANTIAGO        |                | Q               | Nombr    | e:       |
| Documento (IPF):         | NIF (N°. de i                  | dentificación f | iscal)         | ~               | DNI:     |          |
| Sexo:                    | Hombre                         |                 | ~              | Fecha de nacimi | iento: ( | 03/03/19 |
| Datos laborales —        |                                |                 |                |                 |          |          |
| Puesto:                  | 4211                           |                 | Director SSP   |                 |          |          |
| Centro de trabajo:       | 01.01/0                        | SC              | SERVICIOS CENT | RALES           |          |          |
| Fecha de baja en la      | a empresa:                     |                 | i              |                 |          |          |
| Datos de contacto        | )                              |                 |                |                 |          |          |
| EPIs entregados          |                                |                 |                |                 |          |          |
| Formación                |                                |                 |                |                 |          |          |
| Información              |                                |                 |                |                 |          |          |
| Sensibilidades           |                                |                 |                |                 |          |          |
| Cualificaciones/au       | Cualificaciones/autorizaciones |                 |                |                 |          |          |
| Aptitudes médicas        | 5                              |                 |                |                 |          |          |

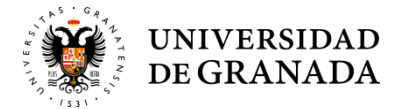

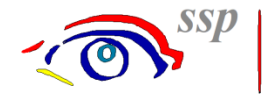

Como se puede apreciar en la imagen podemos consular entre otras la siguiente información:

#### • Datos de contacto

| Datos de contacto   |                 |
|---------------------|-----------------|
| Correo electrónico: | jmachado@ugr.es |
| Teléfono móvil:     |                 |
| Teléfono fijo:      | /958248386      |

#### • EPIs entregados

| EPIs entregados   |                                             |                                                           |          |             |  |  |  |
|-------------------|---------------------------------------------|-----------------------------------------------------------|----------|-------------|--|--|--|
| Equipos de protec | Equipos de protección individual entregados |                                                           |          |             |  |  |  |
| Fecha             | - <u>Artículo</u>                           | Descripción                                               | Cantidad | Fecha próx. |  |  |  |
| 03/07/2024        | 0101                                        | Cascos de seguridad sin barboquejo                        | 1        | 23/06/2026  |  |  |  |
| 07/05/2020        | 0401                                        | Mascarillas FFP2 (Filtros para partículas                 | ) 5      | 02/05/2021  |  |  |  |
| 10/07/2019        | 0515                                        | Guantes de neopreno                                       | 1        |             |  |  |  |
| 09/07/2019        | 0609                                        | Calzado de seguridad-MANTENIMIENT<br>BOTA DIADORA UTILITY | 0 1      |             |  |  |  |

#### • Formación recibida

| Formación                      |                                                 |               |                                               |  |  |  |  |
|--------------------------------|-------------------------------------------------|---------------|-----------------------------------------------|--|--|--|--|
| Cursos de formación realizados |                                                 |               |                                               |  |  |  |  |
| Fecha 🗸                        | <u>Tipo de formación</u>                        | <u>Origen</u> | <u>Título del curso</u>                       |  |  |  |  |
| 17/01/2024                     | 1 FORMACIÓN ESPECÍFICA EN PRL.                  | Interno       | BÁSICO DE BIOSEGURIDAD EN<br>LABORATORIOS     |  |  |  |  |
| 29/01/2019                     | 10 FORMACIÓN INTERNA DEL PERSONAL<br>DEL SSPRL. | Interno       | ISO 45001 SGSST                               |  |  |  |  |
| 15/06/2013                     | 7 SOPORTE VITAL BÁSICO (SVB) Y                  | Interno       | Soporte vital básico y desfibrilación externa |  |  |  |  |

#### • Aptitudes médicas

| Aptitudes médicas  |   |                                 |  |  |  |
|--------------------|---|---------------------------------|--|--|--|
| Lista de aptitudes |   |                                 |  |  |  |
| <u>Fecha</u>       | • | Descripción de aptitud          |  |  |  |
| 02/11/2023         |   | Apto para su puesto de trabajo. |  |  |  |

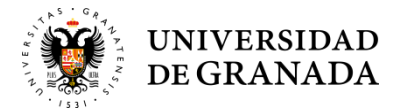

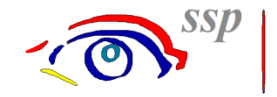

## IT (ACCIDENTES)

En la pestaña de IT se deberá elegir la opción de Accidentes y luego Búsqueda de accidentes.

IT / Accidentes / Búsqueda de accidentes (ver imagen)

| п     | Filiación | Evaluación | Planificación | Formación | EPIs |
|-------|-----------|------------|---------------|-----------|------|
| Acci  | dentes    | >          | Accidentes    |           |      |
| Incid | entes     | >          | Búsqueda de a | ccidentes |      |
|       |           |            |               |           |      |

Es importante que este marcado lo siguiente:

Solo trabajadores activos

Y en el apartado de Ámbito ----> "Por centro de trabajo" (ver imagen).

| Búsqueda de accidentes [modo consulta]    |                 |   |                             |                 |            |          |
|-------------------------------------------|-----------------|---|-----------------------------|-----------------|------------|----------|
| Desde la fecha:                           | Hasta la fecha: |   | <b></b>                     | Fechas rápidas: | Seleccione |          |
| Solo trabajadores activos                 |                 |   |                             |                 |            |          |
| Seleccionar por puestos de trabajo        |                 |   |                             |                 |            |          |
| Ámbito —                                  |                 |   |                             |                 |            |          |
| Empresa actual (Universidad de Grana      | ida)            |   |                             |                 |            |          |
| <ul> <li>Por centro de trabajo</li> </ul> |                 |   |                             |                 |            |          |
| Centro de trabajo:                        | 01.02/1SC       | Q | SERV. CENT. (STA. LUCIA)    |                 |            | Q        |
|                                           |                 |   | Incluir subcentros del cent | ro seleccionado |            |          |
| Por agrupación de empresas                |                 |   |                             |                 |            |          |
|                                           |                 |   |                             |                 |            | Q Buscar |

Luego pulsaremos el botón de **Buscar**, para que aparezcan los trabajadores que han tenido algún accidente (ver imagen).

| Núme | o de accidentes er | ncontrados: 28 |                   |                      |               |                 |                   |            |
|------|--------------------|----------------|-------------------|----------------------|---------------|-----------------|-------------------|------------|
|      | <u>Número</u>      | <u>Fecha</u>   | <u>Causa baja</u> | <u>Fecha de baja</u> | Fecha de alta | Motivo del alta | Tipo de accidente | <u>DNI</u> |
| Ľ    | 0                  | 27/04/2017     | Sí                | 28/04/2017           | 04/05/2017    | 2 Curación      | De trabajo        | 2418       |
| Ľ    | 1387               | 13/01/2025     | No                |                      |               |                 | De trabajo        | 2418       |
| ø    | 1459               | 05/06/2025     | No                |                      |               |                 | De trabajo        | 2418       |
| Ľ    | 559                | 16/11/2018     | No                |                      |               |                 | De trabajo        | 2377       |

Si queremos abrir la ficha del accidente, pulsaremos en Editar:

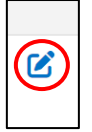

Se abrirá la información relativa al accidente de dicho trabajador, siendo las fichas más relevantes (ver imágenes):

ACCIDENTE I, ACCIDENTE II, ACCIDENTE III, INFORME y MEDIDAS PREVENTIVAS

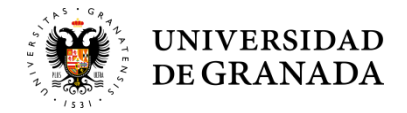

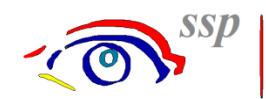

| ACCIDENTE I AC          | CIDENTE II        | ACCIDENTE III LU      | JGAR CENTRO           | INFORME ME      | DIDAS PREVENTI | VAS CLASIFICACIÓ   | ÓN FOTOS       |
|-------------------------|-------------------|-----------------------|-----------------------|-----------------|----------------|--------------------|----------------|
| Fecha del accidente:    | 27/04/2017        | <b></b>               | ¿Causa Baja?:         | Sí              | ~              | Tipo de accidente: | De trabajo     |
| Día de la semana:       | Jueves            |                       | Número:               | 0               | Estado:        | Validado por S.P.  |                |
| Fecha de baja:          | 28/04/2017        | <b></b>               | Fecha de alta:        | 04/05/2017      | <b></b>        | Duración (días):   |                |
| Alta por:               | 2 Curación        |                       |                       |                 | ~              |                    |                |
| Clasificación de la ine | capacidad:        | 1 Temporal            |                       |                 |                | ~                  |                |
| Hora del día:           | 12,00             | Hora de trabajo:      | 4 🗸 [                 | Día turno:      |                | <b>~</b> 2         | Llevaba EPIs?: |
| Descripción:            |                   |                       |                       |                 |                |                    |                |
| Metí el pie en el hue   | eco del árbol y c | aí del lado izquierdo | y a la ves me doble e | el pie derecho. |                |                    |                |

| ACCIDENTE I ACCIDENTE II A                    | CCIDENTE III LUGAR | CENTRO INFORME MEDIDAS PREVENTIVAS CLASIFICACIÓN FOTOS                                                                          |  |  |  |  |  |
|-----------------------------------------------|--------------------|----------------------------------------------------------------------------------------------------|--|--|--|--|--|
| ¿Trabajo habitual?: Sí                        | ✓ ¿Se realizó eva  | luación de riesgos en el puesto?: Sí 🔹 ¿Produce cambio de puesto?: No 👻                                                         |  |  |  |  |  |
| Puesto donde ocurrió el accidente:            | Q                  | Q                                                                                                    |  |  |  |  |  |
| Lugar del accidente:                          | 061 Q              | Lugares abiertos permanentemente al público (vías de acceso, de circulación, zona de estacionamiento, sala de esper $\mathbb Q$ |  |  |  |  |  |
| Tipo de trabajo:                              | 61 Q               | Circulación, incluso en los medios de transporte Q                                                                              |  |  |  |  |  |
| Actividad Física Específica (AFE):            | 41 Q               | Coger con la mano, agarrar, asir, sujetar en la mano, poner - en un plano horizontal Q                                          |  |  |  |  |  |
| Agente material asociado a la AFE: 01020106 Q |                    | Otros agentes relacionados con el suelo (agujeros, bordillos de aceras, escalones de piedra)                                    |  |  |  |  |  |
| Hecho anormal (desviación):                   | 52 Q               | Resbalón o tropezón con caída - caída de una persona - al mismo nivel                                                           |  |  |  |  |  |
| Agente asociado a la desviación:              | 01020106 Q         | Otros agentes relacionados con el suelo (agujeros, bordillos de aceras, escalones de piedra)                                    |  |  |  |  |  |

| ACCIDENTE I ACCIDENTE II      | ACCIDENTE III | LUGAR | CENTRO     | INFORME         | MED     | IDAS PRI  | EVENTIVAS     | CLASI      | FICACIÓN     | FOTOS        |
|-------------------------------|---------------|-------|------------|-----------------|---------|-----------|---------------|------------|--------------|--------------|
| Forma de la lesión:           | 31            | Q     | Aplastamie | ento sobre o c  | ontra,  | resultado | de una caída  | 1          |              |              |
| Agente causante de la lesión: | 01020106      | Q     | Otros ager | ntes relacionad | dos cor | el suelo  | (agujeros, bo | rdillos de | e aceras, es | calones de p |
| Código CIE:                   | 845.00        | Q     | ESGUINCE   | E/TORCEDUR      | RA DE T | OBILLO,   | SITIO NO ES   | PECIFIC    | ADO          |              |
| Responsable del trabajador:   |               |       |            |                 |         |           |               |            |              |              |
| Testigo 1:                    |               |       |            |                 | 1       | estigo 2: |               |            |              |              |
| Condición peligrosa:          |               |       |            |                 | Q       | Tipo:     | Seleccion     | e 🗸        |              |              |
| Acto peligroso:               |               |       |            |                 | Q       | Tipo:     | Seleccion     | e 🗸        |              |              |

| ACCIDENTE I                         | ACCIDENTE II        | ACCIDENTE III     | LUGAR | CENTRO | INFORME | MEDIDAS PREVENTIVAS | CLASIFICACIÓN | FOTOS |      |
|-------------------------------------|---------------------|-------------------|-------|--------|---------|---------------------|---------------|-------|------|
| Informe de segu                     | iridad del accident | e:                |       |        |         |                     |               |       |      |
| La ti<br>mañ                        |                     |                   |       |        |         |                     |               |       | Э    |
| geno<br>recir                       |                     |                   |       |        |         |                     |               |       | fel  |
| Cua<br>el ac <del>erado, se c</del> |                     | eeno y cayo arbae | 0.    |        |         |                     |               |       | s en |
|                                     |                     |                   |       |        |         |                     |               |       |      |

| ACCID    | ENTE    | I ACCIDENTE II         | ACCIDENTE III                       | LUGAR                       | CENTRO                                                                                                    | INFORME                         | MEDIDAS PREVENT                | TIVAS  | CLASIFICACIÓN        | FOTOS |                     |
|----------|---------|------------------------|-------------------------------------|-----------------------------|----------------------------------------------------------------------------------------------------|---------------------------------|--------------------------------|--------|----------------------|-------|---------------------|
| El accid | lente c | uenta con planificació | ón de investigació                  | n. Puede co                 | onsultar sus                                                                                                    | detalles a con                  | tinuación.                     |        |                      |       |                     |
| Fecha p  | orevist | а:                     | Fech                                | a realizado                 |                                                                                                    |                                 | 111                            |        |                      |       |                     |
|          |         |                        | 🗹 Modifica                          | ir                          | i de la composición de la composición de la composición de la composición de la composición de la composición d | Borrar                          |                                |        |                      |       |                     |
|          |         | Fecha de inicio (prev  | ista) Acción pla                    | nificada                    |                                                                                                    |                                 |                                | Origen |                      |       | Fecha de fin (real) |
| ۲        | Î       | 01/06/2017             | Extremar<br>exteriores<br>trayecto. | la precauci<br>s con irregu | ón cuando s<br>laridades, d                                                                                     | se circule por<br>esniveles y/ó | pavimentos<br>obstáculos en el | Puesto | o: Rep. Administraci | on    | 01/06/2017          |

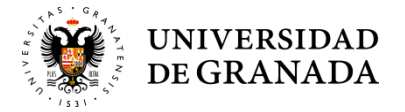

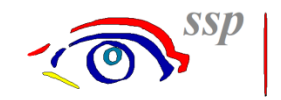

### EPIs (Equipos de Protección Individual) - Solicitud

En la pestaña de EPIs se deberá elegir la opción de Entrega de EPIs a personal.

• EPIs / Entrega de EPIs a personal (ver imagen)

| Entrega de EPIs a personal         Explorador de la entrega de EPIs | п | Filiación | Evaluación | Planificación | Formación | EPIs    | Comunicaciones          | Docu | umentación |
|---------------------------------------------------------------------|---|-----------|------------|---------------|-----------|---------|-------------------------|------|------------|
| Explorador de la entrega de EPIs                                    |   |           |            |               |           | Entreg  | a de EPIs a personal    |      |            |
|                                                                     |   |           |            |               |           | Explora | ador de la entrega de E | Pls  |            |

Introducimos el DNI con letra del trabajador en la siguiente imagen:

| Entrega de EPIs a    | personal           |      |           |             |   |
|----------------------|--------------------|------|-----------|-------------|---|
| Para comenzar, selec | cione un empleado. |      |           |             |   |
| N°. de empleado:     | Q                  | DNI: |           | Q N° Hist.: | Q |
| Apellidos:           |                    |      | Q Nombre: | :           | Q |

Para seleccionar los EPIs que necesita el trabajador, pincharemos en la lupa del Artículo:

| Entrega de EPIs a  | a personal       |                |                   |                 |          |                 |         |
|--------------------|------------------|----------------|-------------------|-----------------|----------|-----------------|---------|
| N°. de empleado:   | 3596 Q DI        | NI:            | 24173214F         | N° Hist.:       | 3596     | Q               |         |
| Apellidos:         | MACHADO SANTIAGO |                | Q Nombre:         | FRANCISCO       | O JAVIER | Q               |         |
| Puesto de trabajo: | 4211             | Din            | ector SSP         |                 |          | Θ               |         |
| Centro de trabajo: | 01.01/0SC        | SEF            | RVICIOS CENTRALES |                 |          |                 |         |
| Filtrar por fec    | ha               |                |                   |                 |          |                 |         |
| Desde la fecha:    | 17/07/2025 Ha    | asta la fecha: | 17/07/2025        | Fechas rápidas: | Hoy      | ~               |         |
|                    |                  |                |                   |                 | Q Bus    | car             |         |
| Fecha              | Artículo         | Descripción    |                   |                 | Cantidad | Próxima entrega | Comenta |
| 17/07/2025         |                  |                |                   |                 | 1,00     |                 |         |

Hay una gran variedad de EPIs según la categoría profesional de cada trabajador.

| Selección de EPIs   |                                                        | ×             |
|---------------------|--------------------------------------------------------|---------------|
| <u>Código</u>       | Descripción                                            | Fecha de baja |
| 0101                | Cascos de seguridad sin barboquejo                     |               |
| 0102                | Cascos de seguridad con barboquejo                     |               |
| 0103                | Casco con pantalla y protector auditivo (desbrozadora) |               |
| 0104                | Gorra de protección contra las radiaciones solares     |               |
| 0105                | Casco de motorista (tallas normales)                   |               |
| 0106                | Casco de motorista (tallas especiales)                 |               |
| 0107                | SOMBRERO DE PAJA (PROTECCIÓN SOLAR)                    |               |
| 0108                | CASCO CON PANTALLA PROTECCIÓN TRABAJOS<br>ELÉCTRICOS   |               |
| 0109                | CASCO DE PROTECCIÓN PARA TRABAJOS EN ALTURA            |               |
| 0201                | Protectores auditivos tipo "TAPÓN".                    |               |
| 0202                | Protectores auditivos tipo orejera SNR ALTO            | -             |
| Solo EPIs necesario | s para el trabajador                                   |               |
| Solo EPIs activos   |                                                        |               |
|                     | Aceptar Cancelar                                       | Buscar        |

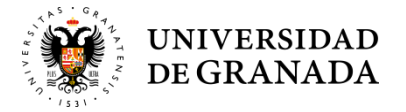

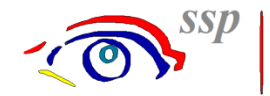

### Elegimos el EPI correspondiente, y en la parte de Comentario decimos la talla (Ver ejemplo):

| Fecha      | Artículo | Descripción                               | Cantidad | Próxima entrega | Comentario |
|------------|----------|-------------------------------------------|----------|-----------------|------------|
| 17/07/2025 | 0613     | BOTAS JARDINES-TRABAJOS DE PODA EN ALTURA | 1,00     |                 | talla 45   |

#### Posteriormente Grabamos y luego pulsamos el botón de Nota de entrega.

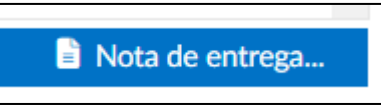

Generando un documento que firmará el trabajador cuando reciba los EPIs (ver imagen)

| Note de entrese de Equines de Protossién Individuel |                                                                                                    |           |            |  |  |  |  |  |
|-----------------------------------------------------|----------------------------------------------------------------------------------------------------|-----------|------------|--|--|--|--|--|
| ota de                                              | entrega de Equipos de Protección                                                                         | Individua | 11         |  |  |  |  |  |
|                                                     |                                                                                                    |           |            |  |  |  |  |  |
| ntregado a:<br>echa: 17/07                          | MACHADO SANTIAGO, FRANCISCO JAVIER<br>2025                                                               | Cantidad  | Comentario |  |  |  |  |  |
| ntregado a:<br>echa: 17/07<br>Artículo              | MACHADO SANTIAGO, FRANCISCO JAVIER<br>2025<br>Descripción<br>BOTAS, JARDINES, TRABAJOS DE PODA EN ALTURA | Cantidad  | Comentario |  |  |  |  |  |

Se deberá comunicar la solicitud de los EPis de la siguiente manera:

• Comunicaciones / Entrada de comunicaciones (ver imágenes)

| 1 | EPIs                                                                                           | Comunicaciones    | Documenta   | 2                | Entrada de comunicaciones                                                                                                  |  |  |  |
|---|------------------------------------------------------------------------------------------------|-------------------|-------------|------------------|----------------------------------------------------------------------------------------------------|--|--|--|
|   |                                                                                                | Búsqueda de comu  | inicaciones |                  | Para comenzar, seleccione el tipo de operación a realizar.                                                                 |  |  |  |
|   |                                                                                                | Entrada de comuni | caciones    |                  | O Comunicar evento al servicio de prevención                                                                               |  |  |  |
|   |                                                                                                | Categorías de com | unicaciones |                  | Buscar eventos comunicados                                                                                                 |  |  |  |
| 3 | B     Entrada de comunicaciones       Centro de trabajo:     01.01       Fecha:     17/07/2025 |                   |             | ital Real        | <ul> <li>Notificar al responsable del centro</li> <li>Enviar aviso por correo electrónico a otros destinatarios</li> </ul> |  |  |  |
|   | Tipo:                                                                                          | Solicitud de EPI  |             |                  | Destinatarios: ssp@ugr.es                                                                                                  |  |  |  |
|   | Evento a comunicar:<br>Solicitud de EPIS<br>Comentario:<br>Solicitud de EPIS                   |                   |             | 5 Guardar evento |                                                                                                    |  |  |  |